## Guía para los padres que deseen declarar renuncia de la escuela de verano

Paso 1: Confirme con su escuela que su estudiante está obligado a asistir a la escuela de verano.

## Los estudiantes que deben asistir a la escuela de Verano son:

Estudiantes de 9 a 12 que han reprobado clase de EOC (Literatura de 11, Algebra I, Biología, Historia de Estados Unidos)

10 th

Paso 2: Deberá conocer las credenciales de acceso a la red FCS de su estudiante antes de completar el proceso de renuncia de la escuela de Verano.

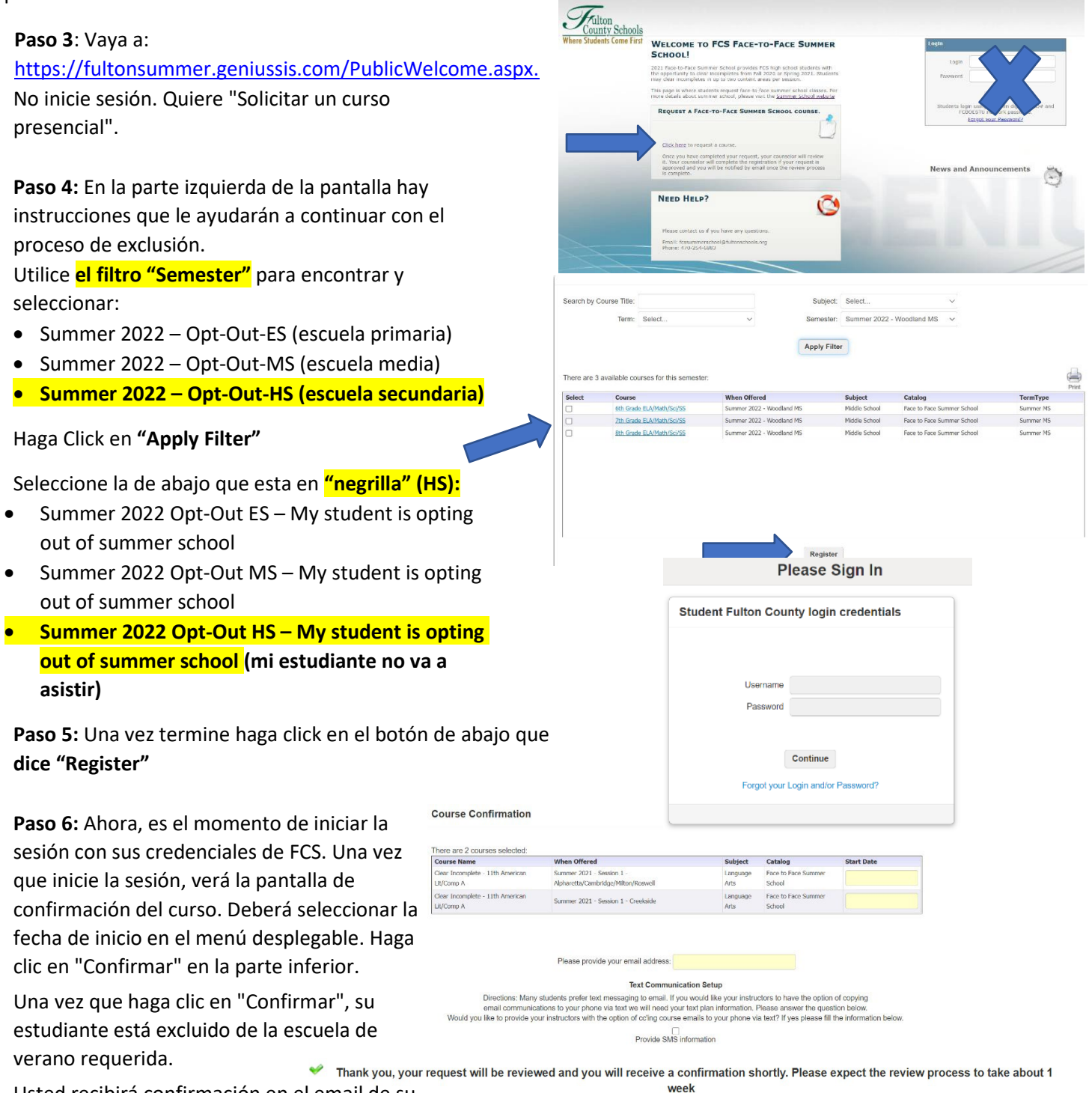

Usted recibirá confirmación en el email de su estudiante en el plazo de 1 semana.